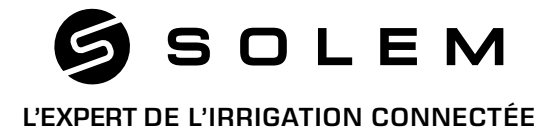

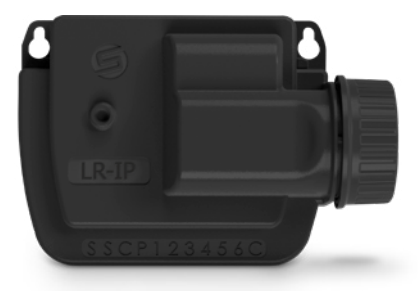

## LR-IP L'IRRIGATION DES GRANDS ESPACES

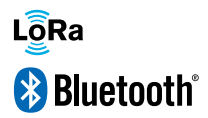

GUIDE D'INSTALLATION RAPIDE

# PRÉSENTATION

Le LR-IP est un programmateur d'irrigation Bluetooth<sup>®</sup> et LoRa<sup>™</sup> étanche, fonctionnant à pile et pilotable à distance. Il permet de créer simplement des installations longues portées de 1 à 150 stations. Il nécessite l'association avec un LR-MB (relai Wi-Fi/LoRa).

## Étape 1 TÉLÉCHARGEMENT

1. Sur votre smartphone et/ou tablette, rendez-vous sur l'application «App Store» ou «Google Play».

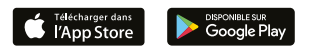

2. Recherchez «MySOLEM» dans la barre de recherche.

MySOLEM

3. Une fois trouvée, téléchargez l'application MySOLEM.

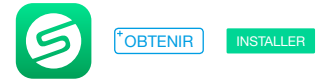

4. Une fois installée, activez le Bluetooth® de votre smartphone et/ou tablette.

## Étape 2 ASSOCIATION

1. Dévissez le bouchon du LR-IP.

2. Branchez une pile 9V 6LR61 ou 6AM6 et revissez le bouchon.

 $\ensuremath{\textbf{3.}}$  Lancez l'application  $\ensuremath{\textbf{MySOLEM}}$  depuis votre smartphone et/ou tablette.

4. Appuyez sur le bouton «Ajouter un programmateur» ou sur le bouton «+».

5. Choisissez le LR-IP parmi la liste des programmateurs disponibles.

6. (Optionnel) Définissez un nom et une clé de sécurité pour votre programmateur et appuyez sur le bouton «Valider».

7. Suivez les étapes décrites sur l'application pour terminer l'association de votre LR-IP.

**Note :** Pour identifier votre **LR-IP** parmi les programmateurs disponibles à proximité, référez-vous au «**Default name**» présent sur son étiquette produit.

### Étape 3

# **ASSOCIATION LR-MB**

Afin d'optimiser la connexion LoRa™ entre le LR-MB et le LR-IP, installez de préférence ce dernier dans un regard en plastique et à une distance inférieure à 800 mètres. Il est conseillé d'associer tous vos LR-IP à proximité du LR-MB avant de les installer séparément dans les regards.

1. Sélectionnez le programmateur LR-IP préalablement installé.

2. Appuyez sur l'icône O en haut à droite de votre écran, pour accéder aux informations du produit.

3. Appuyez sur «Accès à distance».

4. Sélectionnez le relai LR-MB que vous souhaitez utiliser.

5. Validez l'opération en appuyant sur le bouton «Envoyer» ou > en bas de votre écran.

Une fois l'association terminée, vous pouvez tester la connexion entre votre LR-MB et votre LR-IP :

1. Retournez sur l'écran «Accès à distance» du LR-IP, vu précédemment.

2. Appuyez sur le bouton 🗢 pour commencer le test.

### Note :

- Le message «Connexion établie» indique que la connexion est fiable.

- Le message «**Aucune connextion établie**» indique qu'il est nécessaire de rapprocher votre **LR-IP** du **LR-MB** ou inversement.

## Étape 4 INSTALLATION

1. Raccordez votre LR-IP aux électrovannes comme illustré ci-dessous. Utilisez des électrovannes avec solénoïdes 9V à impulsion.

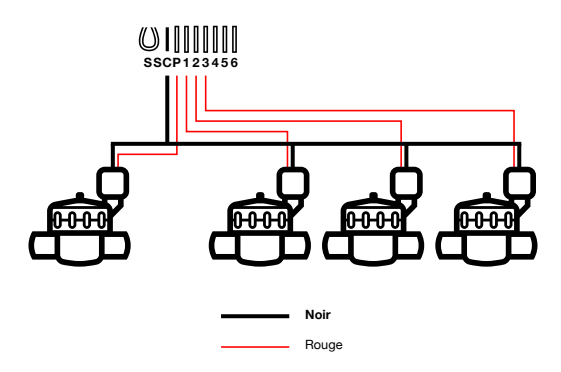

**2. (Optionnel)** Si vous souhaitez installer une sonde de pluie, coupez le fil jaune pour la raccorder à votre **LR-IP**.

### Étape 5

# PROGRAMMATION

Pour tout renseignement supplémentaire sur le LR-IP et l'application MvSOLEM. connectez-vous à www.solem.fr et consultez ou téléchargez notre documentation complémentaire.

### INFORMATIONS UTILES

#### Signaux LoRa™

Ces icônes indiquent le moment de la dernière connexion entre LR-MB et le I R-IP ·

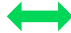

La connexion a eu lieu il y a moins de 5 minutes

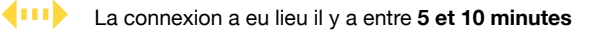

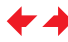

La connexion a eu lieu il y a plus de 10 minutes

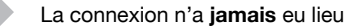

Note : Appuyez sur l'icône pour plus d'informations.

#### Clé de sécurité

La clé de sécurité permet de protéger votre programmateur. Elle est demandée uniquement lors de prochaines installations. Vous pouvez la définir pendant l'étape 6 de l'«ASSOCIATION» ou en accédant aux informations du produit, via l'icône 🖉 en haut à droite de votre écran.

### FAQ

Quelles sont les caractéristiques requises pour que le produit Bluetooth<sup>®</sup> fonctionne ? Téléphones et tablettes Android 4.3 et supérieur équipés du Bluetooth Smart 4.0 et supérieur. Apple iPhone ou iPad avec iOS 9.0 et supérieur équipés du Bluetooth Smart 4.0 et supérieur.

Pourquoi ma station ne démarre pas ? À chaque station doivent être affectés un temps et un Programme A ou B ou C. Si plusieurs stations sont affectées au même programme, elles démarreront les unes après les autres.

Pourquoi mon Programme B ne démarre pas ? Si l'heure de départ du Programme A est la même heure que celle du Programme B, alors les 2 programmes seront exécutés l'un après l'autre dans l'ordre A puis B.

À quoi sert la sortie P ? Vous pouvez brancher une vanne maîtresse ou une pompe via un relai, sur la sortie P. Elle démarrera automatiquement 2s avant chaque station et pendant les arrosages de chaque station.

À quoi servent les sorties S (Fil jaune) du programmateur ? Vous pouvez brancher une sonde de pluie sur les sorties S pour cela il vous faut couper le fil jaune.

**Comment fonctionne la sonde de pluie ?** La sonde de pluie, lorsqu'elle est reliée au fil jaune, agit sur l'ensemble des 3 programmes. S'il pleut, les programmes **A**, **B** et **C** ne se lanceront pas ; il faut attendre que la sonde ait séché pour que les programmes se relancent. La commande manuelle «**Toutes les stations**» n'est pas affectée par l'état de la sonde de pluie. Qu'est-ce que le Water Budget ? Le Water Budget permet d'ajouter un % de temps par rapport au temps indiqué pour chaque station. Il est généralement utilisé lors des changements de saisons (ex : été à automne ou printemps à été)

Ex : Si vous avez entré Station 1 = 1h sur Programme A et Station 2 = 0h30 sur Programme A. Si, ensuite, vous entrez un Water Budget pour le Programme A à 120 %, lors d'un départ du Programme A, les stations 1 et 2 seront augmentées de 20 %, soit 1h12 pour la Station 1 et 0h36 pour la Station 2.

**Comment puis je reprendre la procédure d'association ?** Pour reprendre une procédure d'association, il suffit de court-circuiter les 2 plots de la pression pile (enlever la pile préalablement) pendant 30s minimum.

Si mon appareil n'a plus de pile, est-ce que je perds mes programmes ? Non, ils ne sont jamais perdus, ils sont automatiquement sauvegardés.

Je voudrais réinitialiser la programmation de mon appareil. Comment faire ? Ouvrez l'application, entrez dans le produit puis ouvrez les *Paramètres* et sélectionner «Effacer les programmes et durées».

### CARACTÉRISTIQUES TECHNIQUES

### DIMENSIONS

Largeur : 14 cm Hauteur : 5,5 cm Profondeur : 9 cm

### INSTALLATION

Connexion sonde de pluie / Connexion vanne maîtresse Connexion solénoïde 9V à impulsion Distance maximale LR-IP et solénoïde : 30 m Température d'utilisation : de -20°C à 60°C

### FONCTIONNEMENT

100% étanche (classé IP68) Pile alcaline 9V 6AM6 ou 6LR61 Bluetooth<sup>®</sup> Smart 4.0 Low Energy Communication en radio LoRa<sup>™</sup> Sauvegarde permanente de la programmation Sauvegarde de l'horloge interne en cas de coupure d'alimentation < 30 s

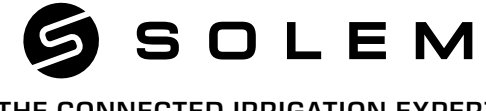

### THE CONNECTED IRRIGATION EXPERT

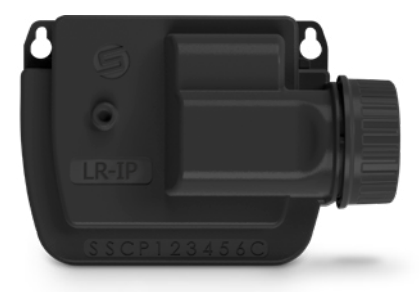

## LR-IP THE OPEN SPACES IRRIGATION

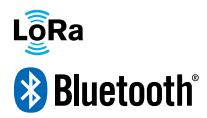

QUICK INSTALLATION GUIDE

# INTRODUCTION

The **LR-IP** is a Bluetooth<sup>®</sup> and LoRa<sup>™</sup> waterproof irrigation controller, battery operated and remotely controllable. It can easily create long range installations, from 1 to 150 stations.

It require the association with a LR-MB (relay Wi-Fi/LoRa).

### Step 1

## APP DOWNLOAD

1. On your smartphone or tablet, go to the **«App Store**» or to the **«Play Store**» app.

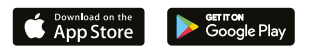

2. Search for «MySOLEM» in the search bar.

○ MySOLEM

3. Once found, download MySOLEM app.

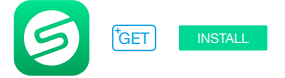

4. Once installed, activate the  $\mathsf{Bluetooth}^{\circledast}$  of your smartphone and/or tablet.

## Step 2 PAIRING

- 1. Unscrew the LR-IP's cap.
- 2. Plug the 9V 6LR61 or 6AM6 battery and screw the cap.
- 3. Launch MySOLEM app from your smartphone and/or tablet.
- 4. Tap on the «Add a controller» button or on the «+» button.
- 5. Choose the LR-IP from the available controllers list.

6. (Optional) Define a name and a security key for you controller and tap on the button «Validate».

7. To finish your LR-IP pairing, follow the next steps described in the app.

**Note :** To identify your **LR-IP** among the nearby controllers, please refer to the **«Default name**» present on his product label.

Step 3

# **LR-MB PAIRING**

To optimize the radio connection between the two controllers, we advise to install the LR-IP in a plastic valve box under 800 meters to the LR-MB. We also advise to associate all your LR-IPs near the LR-MB before installing them separately in the valve boxes.

- 1. Select the LR-IP programmer previously installed.
- **2.** Tap on the top right icon  $\bigotimes$  to access to the product's information.
- 3. Tap on «Remote Access».
- 4. Select the LR-MB you want to use.

5. Tap on the button «Send» or > on the bottom of your screen to validate.

Once the pairing finished, you can test the connection between your **LR-MB** and your **LR-IP**:

- 1. Go back to the «Remote Access» screen.
- 2. Tap on the button 🗢 to start the test.

#### Note :

- The message «Connection established» indicates that the connection is reliable.

- The message «**No connection established**» indicates it is necessary to bring the **LR-IP** closer to the **LR-MB** or vice versa.

# WIRING

1. Connect the LR-IP to the solenoids as described below. Use 9V pulse valves only.

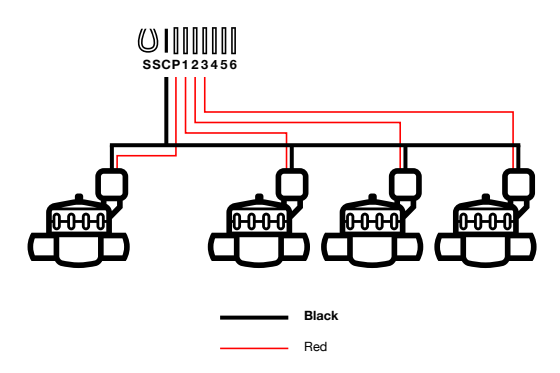

2. (Optional) If you want to install a rain sensor, cut the **yellow wire** of the LR-IP and connect it to the sensor.

## Step 5 SETTING

For further information about the **LR-IP** and **MySOLEM** app, please visit our website **www.solem.fr** and check our supplementary documentation.

### **USEFUL INFORMATION**

### LoRa<sup>™</sup> Signals

These icons indicate the last connection between LR-MB and LR-IP:

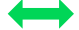

Last connection has been less than 5 minutes ago

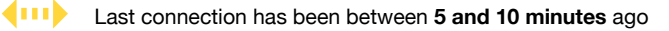

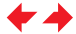

Last connection has been more than **10 minutes** ago

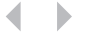

Connection never made

Note : Tap on the icon for more information.

### Security key

The security key allows to protect your controller. It is required only for future installations. To define during step 6 of "**PAIRING**" or accessing to product's information by tapping on the icon O on top right of your screen.

### FAQ

What are the features required for the Bluetooth® product to work? Android 4.3 (or more) Smartphones or tablets equipped with Bluetooth Smart 4.0 (or more). iOS 9.0 Apple iPhone or iPad running (or more) with Bluetooth Smart 4.0 (or more)

Why does my station not start? It has to be assigned a time and a **Program A**, **B** or **C** to each station. If several stations are assigned to the same program, they will start one after the other.

Why does Program B not start? If Program A departure time is the same than Program B's one, then the programs will be executed one after the other.

What is output P for? You can connect a master valve or a pump through a relay, on P output. It will start automatically 2 sec before each station and during each station watering.

What are the controller's output S (yellow wire) for? You can plug a rain sensor into S outputs, to do that you need to cut the yellow wire.

How does the rain sensor work? When connected to the yellow wire the rain sensor acts on the 3 programs. If it is raining, programs **A**, **B** and **C** won't start; you must wait the probe to dry before the programs star again. The manual control "**All stations**" is not affected by the rain sensor conditions.

What is the Water Budget? The Water Budget allows to add a time percentage, according to the time recorded by each station.

It is generally used during seasonal changes (for example: summer to autumn, or spring to summer).

**E.g.:** If you entered **Station 1** = 1h on Program A and **Station 2** = 0h30 on **Program A**. Then, if you enter a Water Budget for **Program A** at

120%, when starting **Program A**, stations 1 and 2 will be increased by 20%, which means 1h12 for **Station 1** and 0h36 for **Station 2**.

How can I restart the pairing or the pairing procedure? To start the pairing procedure again, just bypass the 2 pins of the battery pressure (battery prior removed) for 30s minimum.

If my device has no more battery, do I lose my programs? No, they are not lost, they are automatically saved.

I would like to reset the settings of my device. How do I do it? Open the app, go to the product, then open the  $\bigotimes$  Settings and select «Erase programs and durations».

### **TECHNICAL FEATURES**

#### DIMENSIONS

Width: 14 cm Height: 5,5 cm Depth: 9 cm

#### INSTALLATION

Rain sensor connection / Master Valve connection Compatible with 9V latching solenoïd Maximum range LR-IP and solenoid: 30 m Usage environment: from -20°C to 60°C

#### FEATURES

100% waterproof (rated IP68) 6AM6 or 6LR61 9V Alkaline battery Bluetooth<sup>®</sup> Smart 4.0 Low Energy LoRa<sup>™</sup> radio communication Permanent programming save Internal clock saved in case of power failure < 30 s